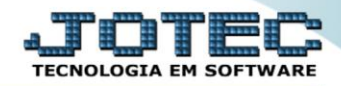

## RELATÓRIO DE ORDEM DE SERVIÇOS SVREDOS00

Explicação: O relatório mostrará todas as Ordens de Serviços emitidas, independente dos seus status, de acordo com o filtro inserido a empresa controlará em tempo real, o que a equipe técnica esta realizando para amenizar impactos nos serviços.

## Para realizar essa operação acesse o módulo: Serviços.

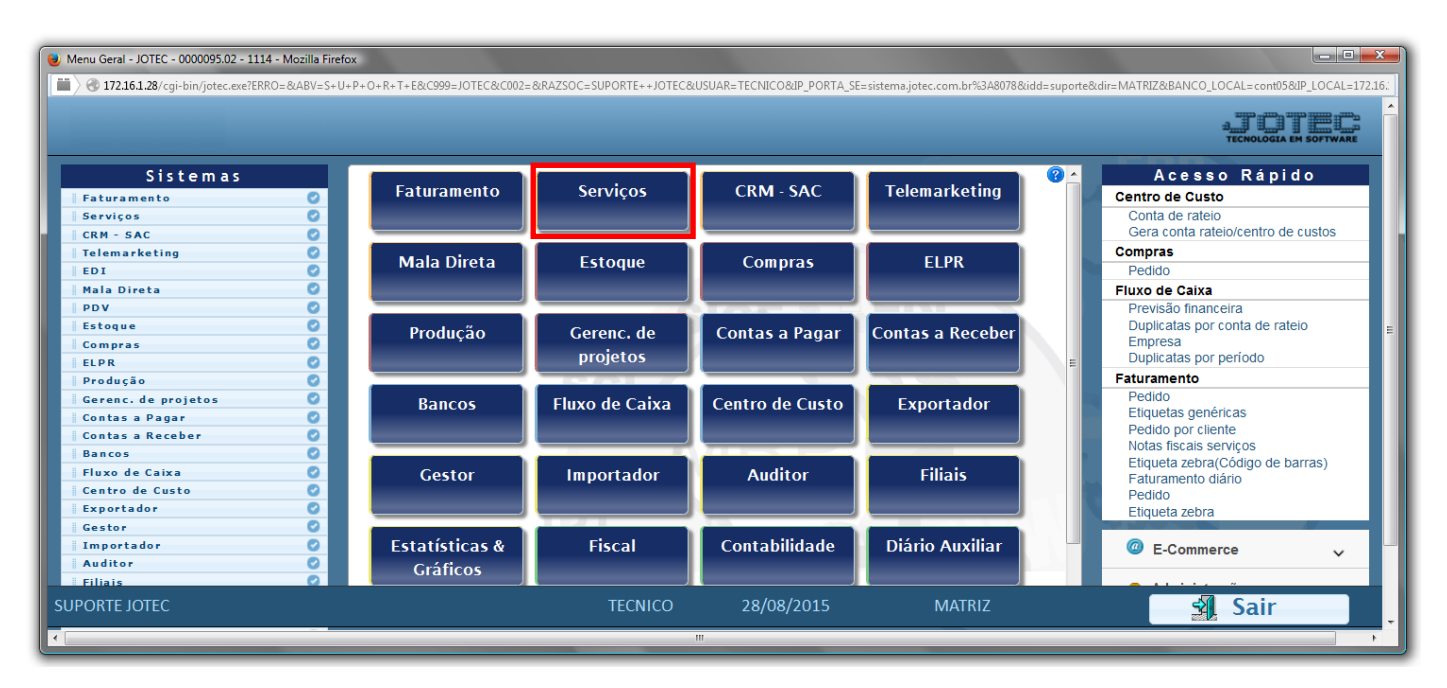

> Em seguida acesse: *Relatório* > *Ordem de serviço*.

| Menu de serviços - JOTEC - jtsvme01 - 0000039.01 - Mozilla Firefox                                                                                                    |                                                                                                    |                                                                |                                                           |                                  |
|----------------------------------------------------------------------------------------------------|----------------------------------------------------------------------------------------------------|----------------------------------------------------------------|-----------------------------------------------------------|----------------------------------|
| W 172.16.1.28/cgi-bin/ftsvme01.exe?PROG=jotec      Suporte Eletrônico                                                                                                    |                                                                                                    |                                                                |                                                           | a_DTBL<br>tecnologia em software |
| Sistemas                                                                                                    | <u>A</u> rquivo A <u>t</u> ualização <u>C</u> onsulta R <u>e</u> latório                                                                                                    |                                                                |                                                           | SERVIÇOS                         |
| Faturamento       O         CRM - SAC       O         Telemarketing       O         Mala Direta       O         Estoque       O         Compras       O         ELPR       O         Produção       O         Gerenc. de projetos       O         Contas a Pagar       O         Papor       O | Ordem de serviço<br>Emissão de OS Grafica<br>Histórico de manutenção<br>Histórico de contratos<br>Previsão de manutenção<br>Equipamentos por cliente<br>Lucratividade por cliente<br>Status do equipamento<br>Situação dos serviços<br>Arquivos Anexos |                                                                |                                                           |                                  |
| Suporte eletrônico Melhorando sua empresa                                                                                                    | N-Fornecedores<br>G-Gera pedidos<br>S-Situação serviços                                                                                                    | O-Ordem serviços<br>E-Equip. p/cliente<br>V-Rel.Ordem serviços | M-Movto estoque<br>P-Prev.de manutenção<br>F-Menu Inicial |                                  |
| SUPORTE JOTEC                                                                                                    | TECNICO                                                                                                    | 14/09/2015 MATR                                                | IZ                                                        |                                  |

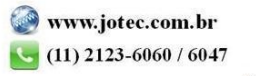

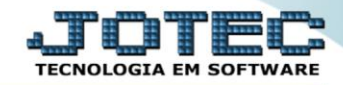

- Será aberta a tela abaixo:
- Selecione o (1)Formulário (já previamente cadastrado) desejado, selecione a (2)Ordem de impressão (Cliente/Ordem de serviço/Data), selecione a (3)Situação desejada (Recebimento/Orçamento/Reprovação/Execução/Concluído) a serem consideradas na emissão.
- Informe o (4) Cliente "inicial e final", informe a (5)Ordem de serviço "inicial e final", informe a (6)Data de emissão "inicial e final" a serem consideradas na emissão do relatório.
- > Clique no ícone da *"Impressora"* para emitir o relatório.

| ■ 172.16.1.28/cgi-bin/jtsvle08.exe                                                                                                    |
|----------------------------------------------------------------------------------------------------|
| 1 Formulário     2 Ordem de impressão   © Cliente Ordem de serviço   Data Final 999999     3 I Recebirmento   V Recebirmento Orgamento   V Orgamento Orgamento   V Reprovado Inicial   I Recevção Inicial   V Concluido Inicial |

> Selecione a opção: Gráfica Normal – PDF com Logotipo e clique na Impressora.

| 😻 Escolha do tipo de impressão - JOTEC - jttrimpr - 0000028 - Mozilla Firefox |   |  |  |  |
|-------------------------------------------------------------------------------|---|--|--|--|
| 172.16.1.28/cgi-bin/jtfmle46.exe                                              | E |  |  |  |
|                                                                               |   |  |  |  |
| Via de impressão                                                              |   |  |  |  |
| Iccal O Servidor (Cups)                                                       |   |  |  |  |
|                                                                               |   |  |  |  |
| Configurações de impressão                                                    |   |  |  |  |
| 🔘 visualização (o browser assume o controle da impressão)                     |   |  |  |  |
| gráfica normal - PDF com Logotipo Baixa arquivo texto                         |   |  |  |  |
| 🔘 caractere normal (para impressoras matriciais e laser)                      |   |  |  |  |
| caractere reduzido (apenas para impressoras matriciais)                       |   |  |  |  |
| Salacione a impressora desaiada:                                              |   |  |  |  |
| selectore a impressora desejada:                                              |   |  |  |  |
|                                                                               |   |  |  |  |
|                                                                               |   |  |  |  |

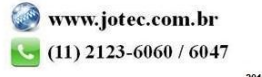

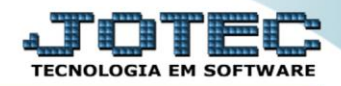

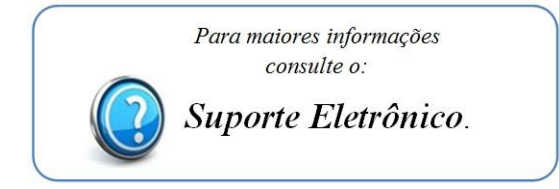

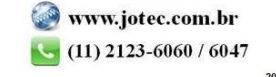